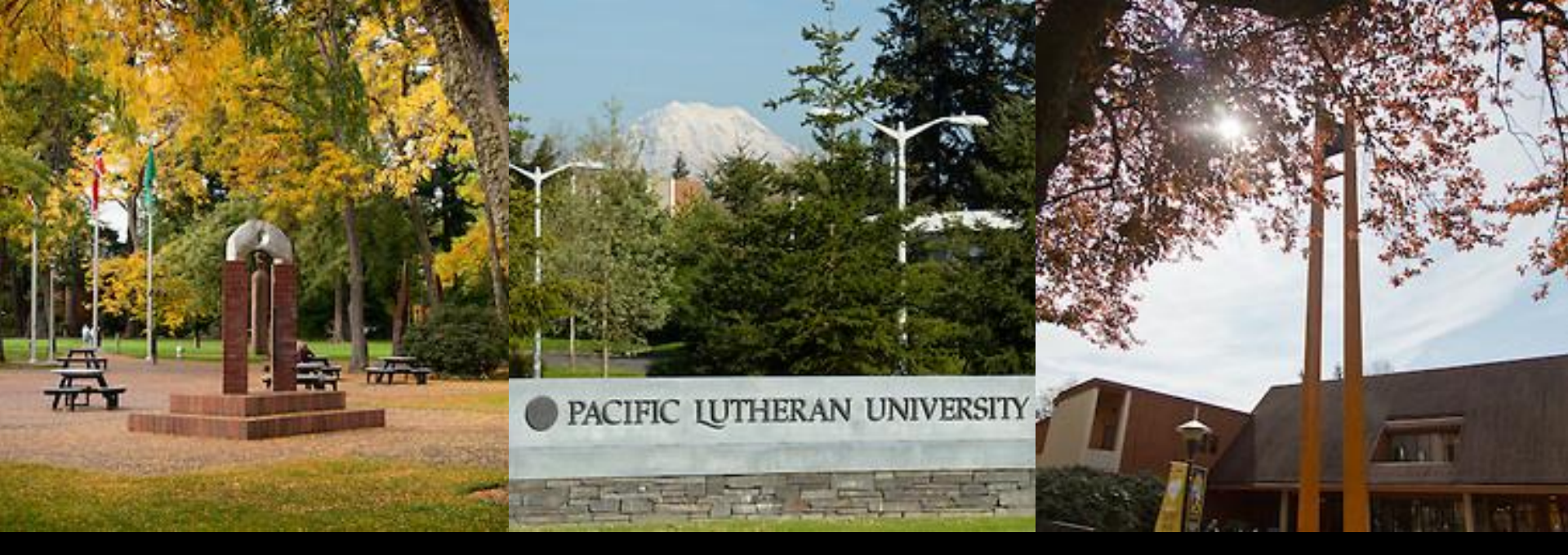

#### Pacific Lutheran University Human Resources

Performance Management Launch of Online Module

# Agenda

- 1. PLU's Performance Management Philosophy and Key Program Components
- 2. Logging-In and Employee Portal
- 3. Overview of System Steps
- 4. Additional System Functionality
- 5. Questions

# PLU's Philosophy

Performance management is an ongoing, continuous process of communicating and clarifying job responsibilities, priorities and performance expectations in order to ensure mutual understanding between supervisor and employee.

It is a philosophy which values and encourages employee development through a style of management which provides frequent feedback and fosters teamwork.

It emphasizes communication and focuses on adding value to the university by promoting improved job performance and encouraging skill development.

Performance Management involves clarifying the job duties, defining performance standards, documenting, evaluating, and discussing performance with each employee.

# PLU's Approach

- Performance management is not just about annual reviews, but captures the entire employment relationship
  - Position Description = Tool to Hire Right & Employment Foundation
  - Job (performance and behavior) Expectations = Accountability
  - On-Going, Clear Communication = Shared Responsibility
  - Performance Review = Assessment & Feedback
  - Professional Development Plan = Career Progression
  - Performance Improvement Plan = Course Correction
- Effective performance management requires policy adherence, time investment, commitment, transparency, and quality systems

# Shared Responsibility

- Establish clarity on job expectations, position description and duties
- On-going communication between supervisor and employee
- Supervisor and employee document year-round

#### **Performance Management**

![](_page_5_Figure_1.jpeg)

# **Key Module Components**

- Supervisor Creates Plan <u>beginning</u> of cycle, review job description; set action plan and career development goals
- 2. Employee Acknowledges Plan review competencies, action plan and career development goals
- Mid-Year Check-In conversation between employee and supervisor
- 4. Supervisor Assigns Multi-Rater (optional) if utilize, thoughtful selection
- Employee Self-Evaluation focus on narrative and development

# **Key Module Components**

- 6. Supervisor Evaluation assign ratings and narrative; address progress on action plan and career development
- 7. Evaluation Review Meeting conversation to discuss review; supervisor acknowledges
- 8. Employee Acknowledges Evaluation
- Reviewing Officer Acknowledges 2<sup>nd</sup> level supervisor; ensures higher level involvement
- 10. HR Reviews Evaluation copy of supervisor evaluation kept in personnel file

# System Cycle

- The beginning of the process is triggered by the employee's anniversary date.
- Tasks that need to be completed will be prompted by emails from the system.
- In a typical year, the employee evaluation is completed, then the supervisor creates next year's plan immediately following.
- Introductory reviews do not include the mid-year check-in, multi-raters, and self-evaluation steps.
- Only action items requiring action will be listed on the homepage in the Employee Portal.

# **PLU's Program Enhancements**

- Opportunity to raise PLU's performance management initiatives to next level
- System compliments PLU's Performance Management Philosophy and approach
- Move away from paper to online platform
- Comprehensive program front end focus

# **PLU's Program Enhancements**

- On-going communication between supervisor and employee
- Transparency
- Evolving culture shift
  - Shared Responsibility and Accountability
- Increase compliance and participation

### PeopleAdmin Login

https://employment.plu.edu/hr

# Logging In & Home Page

Log in: <u>https://employment.plu.edu/hr</u>

<u>Click on the yellow link</u>!!! If prompted, use your regular ePass username and password.

![](_page_12_Picture_3.jpeg)

# Logging In & Home Page

Click on "Go to Employee Portal" in the upper right corner.

| communication to P 🗙 💙 🖻 Pandora R  | adio - Listen 🔹 🗙 🗋 PLU - Hf | R Suite :: User Hon 🗙 📃 👘 👘 | R. Superior Subscratter | No. of Concession, Name |                                                                         |
|-------------------------------------|------------------------------|-----------------------------|-------------------------|-------------------------|-------------------------------------------------------------------------|
| C 🔒 https://employment.plu          | .edu/hr                      |                             |                         |                         |                                                                         |
| 🗅 Free Hotmail  Imported From IE    |                              |                             |                         |                         | C 0th                                                                   |
| PLU                                 |                              | Home Prot                   | grams Reviews User      | <b>s   My Profile H</b> | Hetp                                                                    |
|                                     |                              |                             |                         |                         | Gretchen Howell, you have 0 message                                     |
|                                     |                              |                             |                         |                         |                                                                         |
|                                     |                              |                             |                         |                         |                                                                         |
| Velcome to your Online F            | Recruitment System           |                             |                         |                         |                                                                         |
| Inbox (0 items need your            | attention)                   |                             |                         |                         | Shortcuts                                                               |
| Diaplaving items for group "Lumon D |                              |                             |                         |                         | View Document Conversions Report                                        |
| Postings (0)                        | Restricted Lists (0)         |                             |                         |                         | My Reports                                                              |
| Postings (0) Osers (0)              | Vestilicied Lists (0)        |                             |                         |                         |                                                                         |
| Job Title                           | Туре                         | Current State               |                         | Owner                   |                                                                         |
|                                     |                              |                             |                         |                         | My Links                                                                |
|                                     |                              |                             |                         |                         | Useful Links                                                            |
|                                     |                              |                             |                         |                         | Your Applicant Portal                                                   |
|                                     |                              |                             |                         |                         | User Guide: Faculty/Staff Employment System                             |
| Watch List (0 items)                |                              |                             |                         |                         | Guide to Effective Interviewing and Selection of Staff and Administrato |
| Postings (0)                        |                              |                             |                         |                         | Faculty Search Procedure                                                |
|                                     |                              |                             |                         |                         | Procedures for Hiring Foreign National Faculty                          |
| Job Title                           | Туре                         | Current State               | State Own               | er                      |                                                                         |
|                                     |                              |                             |                         |                         | Benefits Overview<br>(See Quick Links for benefits summaries)           |
|                                     |                              |                             |                         |                         | Walver for Background Check<br>(See the Hiring section)                 |
|                                     |                              |                             |                         |                         |                                                                         |
|                                     |                              |                             |                         |                         | Salary Ranges<br>(See the Compensation section)                         |

# **Employee Portal**

#### **Default Home Page**

#### "home" – all the action items coming up and overdue

| Inbox - crosgrgm@plu.ed × V 11 Pac              | cific Lutheran University 🗙 🎦 https://plu-sb.peopleadm 🗴 🕐 Pandora Radio - Listen | In ttps://employment.plu.e⊂ × | _                                     |                      | _ C _ X                                            |
|-------------------------------------------------|-----------------------------------------------------------------------------------|-------------------------------|---------------------------------------|----------------------|----------------------------------------------------|
| C Attps://employmen     Free Hotmail Imported F | nt.plu.edu/portal<br>rom IE                                                       |                               |                                       | (                    | <ul> <li>♥ ☆ ≡</li> <li>Other bookmarks</li> </ul> |
| DIT                                             |                                                                                   |                               |                                       | Go to PLU - HR Suite | opleAdmin                                          |
| PLU                                             | Home 5 Performance -                                                              |                               |                                       | Hello, Erin          | Log Out                                            |
| Performance                                     | Welcome to the Employee Por                                                       | tal, Erin McGinnis            |                                       | t                    | Help for this page                                 |
| 🖀 My Employees' Reviews                         | Your Action Items                                                                 |                               |                                       |                      |                                                    |
|                                                 | Item *                                                                            | Description *                 | Due Date 👻                            | Status 👻             | Action                                             |
|                                                 | 2015 Annual Review Pilot Group 1 for Rebecca Farris                               | Supervisor Creates Plan       | 2015-01-23<br>Due 6 months ago        | Overdue              | View                                               |
|                                                 | 2015 Annual Review Pilot Group 1 for Erica Fickeisen                              | Supervisor Creates Plan       | <b>2015-05-26</b><br>Due 2 months ago | Overdue              | View                                               |
|                                                 | 2015 Annual Review Pilot Group 1 for Valerie Seeley                               | Supervisor Creates Plan       | <b>2015-07-20</b><br>Due 16 days ago  | Overdue              | View                                               |
|                                                 | 2015 Annual Review Pilot Group 1 for Thomas Harvey                                | Supervisor Creates Plan       | <b>2015-07-25</b><br>Due 11 days ago  | Overdue              | View                                               |
|                                                 | 2015 Annual Review Pilot Group 1 for Jennifer Stolz                               | Supervisor Creates Plan       | 2015-08-12                            | Upcoming             | View                                               |

✓

### **Performance Management**

![](_page_15_Figure_1.jpeg)

### **SUPERVISOR CREATES PLAN**

#### Supervisor Creates Plan: Review Job Description

- From the "Home" button view action items which are due and select "Supervisor Creates Plan"
- The job description is not kept in the PeopleAdmin Performance Management system; however, you will need to confirm that you have reviewed the current job description with your employee
- If the job description has changed significantly, submit an updated version to Human Resources

![](_page_17_Picture_4.jpeg)

#### **Supervisor Creates Plan: Core Competencies**

- Eight (8) core competencies all staff and administrators evaluated on; supervisor cannot edit
- Supervisor has the ability to add additional competencies to an individual's review

1

| 🕇 Inbox (1) - crosgrgm@plu 🗙 💙 🗋 https: | r://plu-sb.peopleadm 🗴 🕐 Pandora Radio - Listen 🔹 🖉 https://employment.plue 🗴                                                                                                    | ± _ <b>0 ×</b>    |
|-----------------------------------------|----------------------------------------------------------------------------------------------------|-------------------|
| → C Attps://employment                  | t.plu.edu/portal/performance/reviews/110/plan                                                                                                    | ☆ =               |
| Apps 📄 Free Hotmail 📋 Imported From     | m IE                                                                                                    | C Other bookmarks |
|                                         | metnoos.                                                                                                    | •                 |
|                                         | Competency<br>Diversity/Inclusion<br>Description<br>Encourages individuality and respect of others' personal differences; helps to create a supportive work environment.                                |                   |
|                                         | Competency<br>Adaptability/Attitude<br>Description<br>Ability to manage change and adapt to an evolving work environment; includes dealing with matters of urgency while maintaining a healthy outlook. |                   |
|                                         | Competency<br>Dependability<br>Description<br>Ability to consistently deliver with respect to responsibilities; requires an appropriate level of supervision; includes punctuality and attendance.      |                   |
|                                         | Additional Competencies                                                                                                    |                   |
|                                         | Additional Competency                                                                                                    |                   |
|                                         | Description                                                                                                    |                   |
|                                         | Remove Entry?                                                                                                    | A                 |
|                                         |                                                                                                    | 🐠 🛱 🌒 11:00 AM    |
|                                         |                                                                                                    |                   |

# **Core Competencies**

- 1. Quality of Work/Productivity
- 2. Service Focus
- 3. Communication
- 4. Problem Solving/Critical Thinking
- 5. Leadership/Initiative
- 6. Diversity/Inclusion
- 7. Adaptability/Attitude
- 8. Dependability

#### Supervisor Creates Plan: Action Plan/Goals

- Select two or three aspects of the job you would like to improve, develop, change or learn.
- Describe what you will do to help achieve desired change or improvement. Set realistic goals. Furnish a time frame for implementation of plans, procedures and methods.
- To enter additional goals click on "Add entry"

| M Inbox - crosgrgm@plu.ed 🗙 💙 🗋 http:// | ps://plu-sb.peopleadm 🗴 🕐 Pandora Radio - Listen 🍕 🗴 https://employment.plu.er 🗴 🦲                                                                                                    |                                                   |
|-----------------------------------------|----------------------------------------------------------------------------------------------------|---------------------------------------------------|
| ← → C 🔒 https://employmer               | nt.plu.edu/portal/performance/reviews/110/plan                                                                                                    | ☆ :                                               |
| 👖 Apps 📄 Free Hotmail 🧰 Imported Fr     | rom IE                                                                                                    | 🗋 Other bookmarl                                  |
|                                         |                                                                                                    | Go to PLU - HR Suite PeopleAdmin                  |
| PLU                                     | Home 3 Performance -                                                                                                    | Hello, Teri Log Out                               |
| Gretchen Howell                         | 2015 Annual Review Pilot Group 2                                                                                                    | Help for this page                                |
| Supervisor<br>Teri Phillips             | Evaluation Type:         Anniversary         Review Status:         Overdue           Program Timeframe:         01/01/15 to -         Last Updated:         June 11, 2015 1                                               | 14:40                                             |
| Human Resources                         | Plan contraction                                                                                                    | Actions -                                         |
| Overview                                | Fiail for Gretchen Howell                                                                                                    |                                                   |
| Plan                                    | It is now time to create the performance plan for your employee. You also have the ability to add competencies for your employee, as appropriate. This expectations of how your employee will be successful in their role. | plan allows you, and the university, to set clear |
| Supervisor Evaluation                   | Once you have applied the performance plan your applying will be required to extravide the they have required the plan                                                                                                    |                                                   |
| Self Evaluation                         | Once you have created the performance plan, your employee will be required to acknowledge that they have received the plan.                                                                                                |                                                   |
| Progress Notes                          | Introduction Job Description Core Competencies Action Plan/Goals Career Development/Plan                                                                                                    |                                                   |
| History                                 | Required fields are indicated with an asterisk (*).                                                                                                    |                                                   |
| 🖀 My Reviews                            | Individual Goals                                                                                                    |                                                   |
| 🖀 My Employees' Reviews                 | The purpose of this section is to document and track progress towards action plans/goals.                                                                                                    |                                                   |
|                                         |                                                                                                    |                                                   |
|                                         | * Action Plan/Goal Name                                                                                                    |                                                   |
|                                         |                                                                                                    |                                                   |
|                                         | * Goal Description                                                                                                    |                                                   |
|                                         |                                                                                                    |                                                   |
|                                         |                                                                                                    | A                                                 |
|                                         |                                                                                                    |                                                   |
|                                         | Remove Entry?                                                                                                    |                                                   |
|                                         |                                                                                                    | 🚸 🐑 🕪 11:15 AM                                    |

# **Goal Statements**

- Strategically aligned
- Objective in measurement
- SMART formula (Specific, Measurable, Agreed upon, Relevant, Timed)
- May be necessary to revise or eliminate certain goals throughout the year

#### Supervisor Creates Plan: Career Development

- Select one or two developmental activities pertaining to performance improvement, career advancement, training, education, etc.
- To enter additional goals click on "Add entry"

| Tesi Dhilling         |                                                                                                   |                                                                                                    |                                   |                               |                                                     | Other bookn             |
|-----------------------|---------------------------------------------------------------------------------------------------|----------------------------------------------------------------------------------------------------|-----------------------------------|-------------------------------|-----------------------------------------------------|-------------------------|
| Department            | Evaluation Type:<br>Program Timeframe:                                                            | Anniversary<br>01/01/15 to -                                                                                                    | Re<br>La                          | eview Status:<br>ast Updated: | Overdue<br>June 11, 2015 14:40                      |                         |
| Human Resources       | <b>Blan</b>                                                                                       |                                                                                                    |                                   |                               |                                                     | Actions -               |
| Overview              |                                                                                                   | lowell                                                                                                    |                                   |                               |                                                     |                         |
| Plan                  | It is now time to create the<br>expectations of how your e                                        | performance plan for your employee. You also have<br>employee will be successful in their role.                                                                                                    | e the ability to add competencies | s for your employee           | e, as appropriate. This plan allows you, and the ur | niversity, to set clear |
| Supervisor Evaluation |                                                                                                   |                                                                                                    |                                   |                               |                                                     |                         |
| Self Evaluation       | Once you have created the                                                                         | a performance plan, your employee will be required to a second second s | to acknowledge that they have n   | received the plan.            |                                                     |                         |
| Progress Notes        | Introduction Job Descri                                                                           | intion Core Competencies Action Plan/Goals                                                                                                    | Career Development/Plan           |                               |                                                     |                         |
| History               | introduction Job Desch                                                                            | pilon core competencies Action Plan/Goals                                                                                                    | Career Development/Plan           |                               |                                                     |                         |
|                       | Required fields are indicated                                                                     | with an asterisk (*).                                                                                                    |                                   |                               |                                                     |                         |
|                       |                                                                                                   |                                                                                                    |                                   |                               |                                                     |                         |
| Wy Keviews            | Career Developmer                                                                                 | nt/Plan                                                                                                    |                                   |                               |                                                     |                         |
| My Employees' Reviews | Career Developmer                                                                                 | nt/Plan                                                                                                    | - 1. 11 1 1                       |                               |                                                     |                         |
| My Employees' Reviews | Career Developmer The purpose of recording de                                                     | nt/Plan<br>velopmental activities is to formalize and track any                                                                                                    | activities pertaining to performa | ance improvement,             | career advancement, training, education, etc.       |                         |
| My Employees' Reviews | Career Developmer The purpose of recording de                                                     | ht/Plan<br>velopmental activities is to formalize and track any                                                                                                    | activities pertaining to performa | ance improvement,             | career advancement, training, education, etc.       |                         |
| My Employees' Reviews | Career Developmer The purpose of recording de                                                     | ht/Plan<br>velopmental activities is to formalize and track any                                                                                                    | activities pertaining to performa | ance improvement,             | career advancement, training, education, etc.       |                         |
| My Employees' Reviews | Career Developmer The purpose of recording de Career Development/Pl                               | ht/Plan<br>velopmental activities is to formalize and track any<br>an Name                                                                                                    | activities pertaining to performa | ance improvement,             | career advancement, training, education, etc.       |                         |
| My Employees' Reviews | Career Developmer                                                                                 | NUPIan<br>velopmental activities is to formalize and track any                                                                                                    | activities pertaining to performa | ance improvement,             | career advancement, training, education, etc.       |                         |
| My Employees' Reviews | Career Developmer                                                                                 | NUPIan<br>velopmental activities is to formalize and track any<br>Ian Name                                                                                                    | activities pertaining to performa | ance improvement,             | career advancement, training, education, etc.       |                         |
| My Employees' Reviews | Career Developmer The purpose of recording de Career Development/P                                | NVPIan<br>velopmental activities is to formalize and track any                                                                                                    | activities pertaining to performa | ance improvement,             | career advancement, training, education, etc.       |                         |
| My Employees' Reviews | Career Developmer The purpose of recording de Career Development/Pl Description                   | tVPIan<br>velopmental activities is to formalize and track any                                                                                                    | activities pertaining to performa | ance improvement,             | career advancement, training, education, etc.       |                         |
| My Employees' Reviews | Career Development                                                                                | tVPIan velopmental activities is to formalize and track any an Name                                                                                                    | activities pertaining to performa | ance improvement,             | career advancement, training, education, etc.       |                         |
| My Employees' Reviews | Career Development/Pl Career Development/Pl Description Remove Entry?                             | tVPIan velopmental activities is to formalize and track any an Name                                                                                                    | activities pertaining to performa | ance improvement,             | career advancement, training, education, etc.       |                         |
| My Employees' Reviews | Career Development                                                                                | tVPIan velopmental activities is to formalize and track any lan Name                                                                                                    | activities pertaining to performa | ance improvement,             | career advancement, training, education, etc.       |                         |
| My Employees' Reviews | Career Developmer The purpose of recording de * Career Development/Pl * Description Remove Entry? | tVPIan velopmental activities is to formalize and track any an Name                                                                                                    | activities pertaining to performa | ance improvement,             | career advancement, training, education, etc.       |                         |
| My Employees' Reviews | Career Developmen The purpose of recording de Career Development/Pl Description Remove Entry?     | tVPIan velopmental activities is to formalize and track any ian Name                                                                                                    | activities pertaining to performa | ance improvement,             | career advancement, training, education, etc.       | Add Entry               |

🐠 🛱 🌒 🛛 11:36 AM

### **EMPLOYEE ACKNOWLEDGES PLAN**

# **Employee Acknowledges Plan**

- From the "Home" button view action items which are due and select "Employee Acknowledges Plan"
- Review entire plan including competencies, action plan/goals, and career development
- If employee has concerns over the plan, the employee should meet with his/her supervisor
- Comments are <u>optional</u> will be shared with your supervisor

| M Printing/Copying for Hum 🗙 🕐 🕒 htt                                                                                                    | ps://plu-sb.peopleadm 🗙 🕐 Pandora Radio - Listen 🔹 🗙 🕒 https://employment.plu.et 🗙 🛄                                                                                 | man having the last "Margaret Resulting                                                                        |                                                                                             | <u> </u>            |
|----------------------------------------------------------------------------------------------------|----------------------------------------------------------------------------------------------------|----------------------------------------------------------------------------------------------------|---------------------------------------------------------------------------------------------|---------------------|
| ← → C 🔒 https://employme                                                                                                    | nt.plu.edu/portal/performance/reviews/73/plan                                                                                                    |                                                                                                    |                                                                                             | \$                  |
| 🗰 Apps 📄 Free Hotmail 🛅 Imported F                                                                                                    | rom IE                                                                                                    |                                                                                                    |                                                                                             | 📋 Other bookmar     |
|                                                                                                    |                                                                                                    |                                                                                                    | Go to PLU - HR Suite                                                                        | <b>People</b> Admin |
| PLU                                                                                                    |                                                                                                    |                                                                                                    | Lialk                                                                                       | Nanay Los Out       |
|                                                                                                    |                                                                                                    |                                                                                                    | HCM                                                                                         |                     |
| Nancy Rahn                                                                                                    | 2015 Annual Review Pilot Group 1                                                                                                    |                                                                                                    |                                                                                             |                     |
| Supervisor                                                                                                    |                                                                                                    |                                                                                                    |                                                                                             |                     |
| Erin McGinnis                                                                                                    | Evaluation Type: Anniversary Program Timeframe: 01/01/15 to -                                                                                                    | Review Status:<br>Last Updated:                                                                                | Overdue<br>June 05, 2015 10:01                                                              |                     |
| Diplot Diplot Di |                                                                                                    | Last Completed Step:                                                                                           | Supervisor Creates Plan                                                                     |                     |
| Overview                                                                                                    | Plan for Nancy Rahn                                                                                                    |                                                                                                    |                                                                                             | Actions -           |
| Plan                                                                                                    |                                                                                                    |                                                                                                    |                                                                                             |                     |
| Pian                                                                                                    | It is important to your supervisor, and the university, that you understand what is e<br>your performance will be measured at the end of the review period.          | expected of you to be successful in your role. The ite                                                         | ems listed below give you the details necessary to fully u                                  | nderstand how       |
| Supervisor Evaluation                                                                                                    |                                                                                                    |                                                                                                    |                                                                                             |                     |
| Self Evaluation                                                                                                    | Please review your plan in detail, ask you supervisor if you have any questions, and                                                                                 | nd then click "Acknowledge" at the bottom of the plan                                                          | n.                                                                                          |                     |
| Progress Notes                                                                                                    | You may review your plan at any time by returning to this page. You may also rec                                                                                     | ord progress notes by clicking on the "Progress Note                                                           | es" tab. These notes are confidential to you, for you to u                                  | se as you deem      |
| Approvals &<br>Acknowledgements                                                                                                    | appropriate.                                                                                                    |                                                                                                    |                                                                                             |                     |
|                                                                                                    | Your supervisor will be able to see any comments you enter when acknowle                                                                                             | edging the plan.                                                                                               |                                                                                             |                     |
| 🖀 My Reviews                                                                                                    |                                                                                                    |                                                                                                    |                                                                                             |                     |
|                                                                                                    | Purpose                                                                                                    |                                                                                                    |                                                                                             |                     |
|                                                                                                    |                                                                                                    |                                                                                                    |                                                                                             |                     |
|                                                                                                    | The purpose of the performance management system is to assist university in buildi<br>employees to improve work performance, assist with employee career development | ing a better organization through proper planning, se<br>t, identify areas for improvement, and achieve overa' | etting expectations, and facilitating conversations betwee<br>Il goals of the organization. | en supervisors and  |
|                                                                                                    | Please note: Any comments left when acknowledging the plan will be shared with y                                                                                     |                                                                                                    |                                                                                             |                     |
|                                                                                                    | The set of the party comments for when acknowledging the part will be shared will y                                                                                  |                                                                                                    |                                                                                             |                     |
|                                                                                                    |                                                                                                    |                                                                                                    |                                                                                             |                     |
|                                                                                                    |                                                                                                    |                                                                                                    |                                                                                             |                     |
|                                                                                                    | Definitions                                                                                                    |                                                                                                    |                                                                                             |                     |
|                                                                                                    |                                                                                                    |                                                                                                    |                                                                                             |                     |

🐠 🛱 🌒 1:36 PM

#### Supervisor Reviews Comments from Employee Acknowledgement

Supervisors should click the approvals/acknowledgements to review the employee comments and initiate conversation with their employees as needed.

| Apps 📋 Free Hotmail 🛄 Imported Fre          | om IE                                                            |                  |                                 |                             |                      | C Other bookm       |
|---------------------------------------------|------------------------------------------------------------------|------------------|---------------------------------|-----------------------------|----------------------|---------------------|
|                                             |                                                                  |                  |                                 |                             | Go to PLU - HR Suite | <b>People</b> Admin |
| PLU                                         | Home Performance <del>-</del>                                    |                  |                                 |                             | Hello, Gr            | etchen Log Out      |
|                                             |                                                                  |                  |                                 |                             |                      | • Help for this pay |
| Christine Nicolai                           | 2015 Annual Review Pilot                                         | Group 2          |                                 |                             |                      |                     |
| Supervisor<br>Gretchen Howell<br>Department | Evaluation Type: Anniversary<br>Program Timeframe: 01/01/15 to - |                  | Review Status:<br>Last Updated: | Open<br>July 21, 2015 12:05 |                      |                     |
| Human Resources                             |                                                                  |                  | Last Complete                   | d Step: Employee Acknowled  | lges Plan            |                     |
| Overview                                    | Approvals & Acknowl                                              | edgements        |                                 |                             |                      |                     |
| Plan                                        |                                                                  |                  |                                 |                             |                      |                     |
| Supervisor Evaluation                       | Name                                                             | Comments         | Decision                        | Completed By                | Completed On         |                     |
| Self Evaluation                             | Employee Acknowledges Plan                                       | No comment given | Acknowledge                     | Christine Nicolai           | 07/21/15 12:05:12 F  | PM                  |
| Progress Notes                              |                                                                  |                  |                                 |                             |                      |                     |
| Approvals &<br>Acknowledgements             |                                                                  |                  |                                 |                             |                      |                     |
| History                                     |                                                                  |                  |                                 |                             |                      |                     |
| My Reviews                                  |                                                                  |                  |                                 |                             |                      |                     |
|                                             |                                                                  |                  |                                 |                             |                      |                     |

### **Performance Management**

![](_page_26_Figure_1.jpeg)

# **MID-YEAR CHECK-IN**

# Mid-Year Check-In

Supervisors and employees meet halfway through the review cycle to check-in and review progress. If needed, the supervisor can adjust the plan.

- Supervisor meets with their employee
- Supervisor should go to "home" on the top of the page to see what tasks are due
- Click on "Mid-year check-in"
- After the meeting, supervisor click "complete"

| M Inbox (6) - crosgrgm@plu × P Pandora | a Radio - Listen 🔹 🗙 🌔 PLU - HR Suite :: Performa 🗙 🕐 https://plu-sb.peopleadm | ×                       |            | tin and the second second second second second second second second second second second second second second s | - 0 <b>- ×</b>     |
|----------------------------------------|--------------------------------------------------------------------------------|-------------------------|------------|----------------------------------------------------------------------------------------------------|--------------------|
| ← → C 🔒 https://plu-sb.peoplea         | admin.com/portal                                                               |                         |            |                                                                                                    | ☆ 〓                |
| 👖 Apps 📕 Free Hotmail 🗋 Imported From  | IE                                                                             |                         |            | C                                                                                                    | Other bookmarks    |
|                                        |                                                                                |                         |            | Go to PLU - HR Suite Peo                                                                                        | <b>ple</b> Admin   |
| PLU                                    | Home 🕢 Performance -                                                           |                         |            | Hello, Teri My Account                                                                                          | Log Out            |
| Performance                            | Welcome to the Employee Porta                                                  | al, Teri Phillips       |            | C                                                                                                    | Help for this page |
| 🖀 My Employees' Reviews                | Your Action Itoms                                                              |                         |            |                                                                                                    |                    |
| 🖀 My Multi Rater Feedback              | Tour Action items                                                              |                         |            |                                                                                                    |                    |
|                                        | Item *                                                                         | Description ~           | Due Date 👻 | Status 👻                                                                                                    | Action             |
|                                        | Multi-Rater Test 2 for Laura Fuhrman                                           | Supervisor Creates Plan | n/a        | Available                                                                                                    | View               |
|                                        | Multi-Rater Test 2 for Cathy Alswager                                          | Multi Rater Feedback    | n/a        | Available                                                                                                    | View               |
|                                        | Multi-Rater Test 3 for Cathy Alswager                                          | Multi Rater Feedback    | n/a        | Available                                                                                                    | View               |
|                                        | Multi-Rater Test 3 for Laura Fuhrman                                           | Mid-Year Check-In       | n/a        | Available                                                                                                    | View               |

# Mid-Year Check-In

- Supervisor may want to update the plan post mid-year check-in
- Any changes to a plan should be communicated to the employee as soon as possible
- Progress notes can be entered at any time during the year

| M Inbox (6) - crosgrgm@plu × P Pandora R | Radio - Listen 🔹 🗙 🎦 PLU - H                          | R Suite :: Performa 🗙 🗋 https://plu-sb.peopleadmi 🗙 💽                                                            | State Strength Strength Streng | - aller                                  |                                                                    |                                                    | ÷ - • •×                 |
|------------------------------------------|-------------------------------------------------------|----------------------------------------------------------------------------------------------------|----------------------------------------------------------------------------------------------------|------------------------------------------|--------------------------------------------------------------------|----------------------------------------------------|--------------------------|
| ← → C 🔒 https://plu-sb.peoplead          | <b>lmin.com</b> /portal/performa                      | ance/tasks/383                                                                                                   |                                                                                                    |                                          |                                                                    |                                                    | <u>ج</u>                 |
| Apps 📕 Free Hotmail 🦳 Imported From IE   |                                                       |                                                                                                    |                                                                                                    |                                          |                                                                    |                                                    | 🗀 Other bookmar          |
|                                          |                                                       |                                                                                                    |                                                                                                    |                                          |                                                                    | Go to PLU - HR Suite                               | <b>People</b> Admin      |
| PLU                                      | Home 4 Performance                                    | ce -                                                                                                    |                                                                                                    |                                          |                                                                    | Hello, Teri My Ad                                  | ccount Log Out           |
|                                          |                                                       |                                                                                                    |                                                                                                    |                                          |                                                                    |                                                    | Help for this page       |
| Laura Funrman                            | Multi-Rater Te                                        | st 3                                                                                                    |                                                                                                    |                                          |                                                                    |                                                    |                          |
| Supervisor                               |                                                       |                                                                                                    |                                                                                                    |                                          | -                                                                  |                                                    |                          |
| Department                               | Evaluation Type:<br>Program Timeframe:                | Focal<br>07/15/15 to -                                                                                           | Last                                                                                                    | ew Status:<br>Updated:                   | Open<br>September 21, 2015 15:41                                   |                                                    |                          |
| Pacific Lutheran University              | Co-reviewer:                                          | Add Co-reviewer 🛍                                                                                                | Last                                                                                                    | Completed Step:                          | Employee Acknowledges Plan                                         |                                                    |                          |
| Overview                                 |                                                       |                                                                                                    |                                                                                                    |                                          |                                                                    |                                                    |                          |
| Plan                                     | Mid-Year Check-In                                     |                                                                                                    |                                                                                                    |                                          |                                                                    |                                                    |                          |
| Supervisor Evaluation                    | The mid-year check-in is<br>improvement is needed for | a simple task to complete. Simply meet with your emp<br>or the rest of the review period or specific areas where | bloyee and discuss how you both be<br>the employee is performing well.                                                                                                    | elieve the employee i<br>You may also wa | s performing to date. You may wann to take notes from this meeting | nt to mention areas whe<br>in the "Progress Notes" | re you see<br>tab. These |
| Self Evaluation                          | progress notes are confid                             | dential to you and are meant to assist you in evaluating                                                         | g your employee at the end of the r                                                                                                    | review period. Progre                    | ss notes will be available to you at                               | the end of the period to                           | help you                 |
| Multi-rater Feedback 👻                   | Temember specific details                             | s in support of your ratings and recuback.                                                                       |                                                                                                    |                                          |                                                                    |                                                    |                          |
| Progress Notes                           |                                                       |                                                                                                    |                                                                                                    |                                          |                                                                    |                                                    |                          |
| Approvals &<br>Acknowledgements          |                                                       |                                                                                                    |                                                                                                    |                                          |                                                                    |                                                    | Complete                 |
| History                                  |                                                       |                                                                                                    |                                                                                                    |                                          |                                                                    |                                                    |                          |
| 🚔 My Reviews                             |                                                       |                                                                                                    |                                                                                                    |                                          |                                                                    |                                                    |                          |
| 🚔 My Employees' Reviews                  |                                                       |                                                                                                    |                                                                                                    |                                          |                                                                    |                                                    |                          |
| 🖀 My Multi Rater Feedback                |                                                       |                                                                                                    |                                                                                                    |                                          |                                                                    |                                                    |                          |
|                                          |                                                       |                                                                                                    |                                                                                                    |                                          |                                                                    |                                                    |                          |

# SUPERVISOR ASSIGNS MULTI-RATER (OPTIONAL)

# Supervisor Assigns Multi-Rater

- This is an <u>optional</u> step
- Multi-Raters will only provide narrative comments; not competency ratings
- Supervisor needs to carefully consider if a Multi-Rater is appropriate

IF YES:

- Supervisor informs the employee of choice of Multi-Rater(s) during the mid-year check-in
- Supervisor assigns Multi-Rater(s) in system
- Multi-Rater(s) should receive email notification to provide Multi-Rater feedback

### **EMPLOYEE COMPLETES SELF-EVALUATION**

# **Employee Self-Evaluation**

- The criteria established in the plan carries over into the Self-Evaluation
- Employee can access self-evaluation under the "home" button under "your action items"
- Or, employee can click on "My Reviews", then click "Self-Evaluation"

| M Inbox (6) - crosgrgm@plu × P Pandora | a Radio - Listen 🐠 🗙 🕞 PLU - HR Suite :: Review Ir 🗙 🏱 https://plu- | sb.peopleadm ×           |            |                           | _ 0 <u>_ x</u>     |
|----------------------------------------|---------------------------------------------------------------------|--------------------------|------------|---------------------------|--------------------|
| ← → C A https://plu-sb.peoplea         | admin.com/portal                                                    |                          |            |                           | ☆ =                |
| 🗰 Apps 🚦 Free Hotmail 🧴 Imported From  | IE                                                                  |                          |            |                           | Other bookmarks    |
|                                        |                                                                     |                          |            | Go to PLU - HR Suite Peop | <b>ple</b> Admin   |
| PLU                                    | Home 1 Performance -                                                |                          |            | Hello, Laura My Account   | Log Out            |
| Performance                            | Welcome to the Employee                                             | Portal, Laura Fuhrman    |            | Ø                         | Help for this page |
| 🖀 My Multi Rater Feedback              | Your Action Items                                                   |                          |            |                           |                    |
|                                        | Item -                                                              | Description ~            | Due Date 👻 | Status 👻                  | Action             |
|                                        | Multi-Rater Test 3 for Laura Fuhrman                                | Employee Self-Evaluation | n/a        | Available                 | View               |
|                                        |                                                                     |                          |            |                           |                    |

#### **Employee Self-Evaluation**

Employees are encouraged to provide narrative comments for any of the below items:

- Competencies, Action Plan/Goals, Career Development, Overall Performance
- Comments aren't required, but may be very helpful to the supervisor in completing their evaluation

\*\*It is important to complete all tabs before submitting the self-evaluation to your supervisor.\*\* Once complete, the employee should click "complete."

| M Inbox (6) - crosgrgm@plu 🗙 🛛 P Pane                                    | Iora Radio - Listen 🔹 🗙 🚺 PLU - HR Suite :: Review Ir 🗙 🕐 https://plu                                                | sb.peopleadmi ×                                  | No. of Concession, name                                 |                                                                         |  |  |
|--------------------------------------------------------------------------|----------------------------------------------------------------------------------------------------|--------------------------------------------------|---------------------------------------------------------|-------------------------------------------------------------------------|--|--|
| ← → C 🔒 https://plu-sb.peop                                              | leadmin.com/portal/performance/reviews/42/evaluations/8                                                              | 7                                                |                                                         | ☆                                                                       |  |  |
| Apps 💾 Free Hotmail 🦳 Imported Fro                                       | im IE                                                                                                    |                                                  |                                                         | C Other bookmark                                                        |  |  |
| Supervisor<br>Teri Phillips<br>Department<br>Pacific Lutheran University | Evaluation Type: Focal<br>Program Timeframe: 07/15/15 to -<br>Co-reviewer: N/A                                       | F                                                | Review Status:<br>Last Updated:<br>Last Completed Step: | Open<br>September 21, 2015 16:04<br>Mid-Year Check-In                   |  |  |
| Overview                                                                 | Self Evaluation for Laura Fuhrman                                                                                    |                                                  |                                                         | Actions +                                                               |  |  |
| Plan                                                                     | It is now time to complete your annual self-evaluation. As y                                                         | ou evaluate your own performance, please reflect | t on how your actual perfo                              | rmance compares with what is expected of you. You may want to refer to  |  |  |
| Supervisor Evaluation                                                    | any progress notes you have taken along the way.                                                                     |                                                  |                                                         |                                                                         |  |  |
| Self Evaluation                                                          | As you review the details below, provide a self-assessment<br>review period) by clicking on the "Progress Notes" tab | and comment on each element as you see appro     | opriate. Remember that yo                               | ou may want to refer to your progress notes (if you kept any during the |  |  |
| Progress Notes                                                           |                                                                                                    |                                                  |                                                         |                                                                         |  |  |
| Approvals &<br>Acknowledgements                                          | Introduction Core Competencies Action Plan/Goals                                                                     | Career Development/Plan Overall Perform          | nance Attachments                                       |                                                                         |  |  |
| 🖀 My Reviews                                                             | Action Plan/Goals                                                                                                    |                                                  |                                                         |                                                                         |  |  |
| 🚔 My Multi Rater Feedback                                                | The purpose of this section is to document and track progre                                                          | ss towards action plans/goals.                   |                                                         |                                                                         |  |  |
|                                                                          | Action Plan/Goal Name:<br>Test                                                                                       |                                                  |                                                         |                                                                         |  |  |
|                                                                          | Goal Description:                                                                                                    |                                                  |                                                         |                                                                         |  |  |
|                                                                          | test desc                                                                                                    |                                                  |                                                         |                                                                         |  |  |
|                                                                          | Comments                                                                                                    |                                                  |                                                         |                                                                         |  |  |
|                                                                          |                                                                                                    |                                                  |                                                         |                                                                         |  |  |

#### **SUPERVISOR COMPLETES EVALUATION**

# **Supervisor Tools**

- Established Plan
- Employee Self-Evaluation
- Progress Notes (if applicable)
- Multi-Rater Feedback (if applicable)

#### **Supervisor Review**

#### Performance Ratings and Definitions for Core Competencies

**Above Standard** is defined as the following: Performance is above and beyond expectations and exceeds established goals and competencies. Dependable in accomplishing job assignments and rarely makes errors. Turns in peak performance.

**Meets Standard** is defined as the following: Generally meets job standards in both quality and quantity. Work is generally accurate; errors are few and seldom repeated. Generally dependable in accomplishing job assignments. Opportunities may exist to improve performance in core responsibilities or annual goals.

**Below Standard** is defined as the following: Overall work inconsistently meets minimum job standards for quality and quantity. Requires additional counseling, training, experience, or initiative to meet standards in some/all areas of responsibility and/or has not responded appropriately to areas identified for improvement. May require more than normal supervisory direction and follow-up.

#### **EVALUATION REVIEW MEETING**

# **Evaluation Review Meeting**

- Supervisor should click on the "home" section on the menu bar across the top of the page to see what tasks are due
- Supervisor should meet in person with their employee and discuss the performance evaluation there should be NO SURPRISES
- After the meeting , Supervisor should click on "Employee-Supervisor Evaluation Review Meeting" and click "complete"

| M Inbox (7) - crosgrgm@plu × P Pandor                                | a Radio - Listen 🔹 🗙 🗋 PLU - HR Suite :: Review Ir 🗙 🗋 ht | ttps://plu-sb.peopleadm ×                     |            |                          | _ 0 <mark>_ ×</mark>   |
|----------------------------------------------------------------------|-----------------------------------------------------------|-----------------------------------------------|------------|--------------------------|------------------------|
| ← → C ⓐ https://plu-sb.people<br>Apps ▋ Free Hotmail ⓐ Imported From | admin.com/portal<br>IE                                    |                                               |            | 0                        | 었 〓<br>Other bookmarks |
|                                                                      |                                                           |                                               |            | Go to PLU - HR Suite Peo | <b>ple</b> Admin       |
| PLU                                                                  | Home 5 Performance -                                      |                                               |            | Hello, Teri My Account   | Log Out                |
| Performance                                                          | Welcome to the Employ                                     | yee Portal, Teri Phillips                     |            | 0                        | Help for this page     |
| 🖀 My Employees' Reviews                                              | Your Action Items                                         |                                               |            |                          |                        |
| 🖀 My Multi Rater Feedback                                            | Tour Action Items                                         |                                               |            |                          |                        |
|                                                                      | Item -                                                    | Description ~                                 | Due Date 👻 | Status 👻                 | Action                 |
|                                                                      | Multi-Rater Test 2 for Laura Fuhrman                      | Supervisor Creates Plan                       | n/a        | Available                | View                   |
|                                                                      | Multi-Rater Test 2 for Cathy Alswager                     | Multi Rater Feedback                          | n/a        | Available                | View                   |
|                                                                      | Multi-Rater Test 3 for Cathy Alswager                     | Multi Rater Feedback                          | n/a        | Available                | View                   |
|                                                                      | Multi-Rater Test 3 for Laura Fuhrman                      | Select Minimum Multiraters (Optional)         | n/a        | Available                | View                   |
|                                                                      | Multi-Rater Test for Gretchen Howell                      | Employee-Supervisor Evaluation Review Meeting | n/a        | Available                | View                   |

# EMPLOYEE ACKNOWLEDGES EVALUATION

# **Employee Acknowledges Evaluation**

- Employee can click on the "home" button, under "your action items", and find the acknowledgement which is due
- Or, employee can click on the Acknowledgement Icon (clipboard) or "Acknowledgements" on the left-hand column
- Employee should read through the supervisor evaluation to ensure it captures the performance discussion
- Once the employee has read through the evaluation, employee should click "acknowledge"

![](_page_41_Picture_5.jpeg)

### **REVIEWING OFFICER ACKNOWLEDGES EVALUATION**

#### **Reviewing Officer Acknowledges Evaluation**

- Reviewing Officer is the 2<sup>nd</sup> level supervisor
- Reviewing Officer should read through the performance evaluation and may include comments
- Once having approved the review, the Reviewing Officer clicks "acknowledge"

### HUMAN RESOURCES ACKNOWLEDGES EVALUATION

#### Human Resources Acknowledges Evaluation

- Human Resources reviews each completed performance evaluation.
- Performance concerns should be addressed with the employee as soon as possible; however, Human Resources will follow up with supervisors regarding any performance concerns.
- Once Human Resources has reviewed the performance evaluation, a hardcopy will be put in the employee's personnel file.

### **PROGRESS NOTES**

# **Progress Notes**

- This feature allows you to capture progress notes in the system throughout the review period.
- Available for supervisors and employees.
- Supervisors and employees will not see each others' notes (private to the user).
- Have access to progress notes throughout the performance management cycle.
- Progress notes can be accessed by clicking on the yellow progress notes icon or "progress notes" on the left-hand column
- \*\*Tip complete progress notes periodically to ensure an easy review documentation process

![](_page_47_Picture_7.jpeg)

# **Progress Notes**

| M Inbox (7) - crosgrgm@plu × P Pand       | dora Radio - Listen 🐠 🗙 🗋 https://     | /plu-sb.peopleadm × 🗅 https://employment.plu.e × | Name and Post of Street, or other |                                       |                      | <b>≟</b> – <b>0</b> × |
|-------------------------------------------|----------------------------------------|--------------------------------------------------|-----------------------------------|---------------------------------------|----------------------|-----------------------|
| ← → C 🔒 https://employment                | t.plu.edu/portal/performance           | /reviews/110/progress_notes                      |                                   |                                       |                      | ☆ <b>=</b>            |
| 🔛 Apps 🚦 Free Hotmail 📋 Imported Fro      | om IE                                  |                                                  |                                   |                                       |                      | 📋 Other bookmarks     |
|                                           |                                        |                                                  |                                   |                                       | Go to PLU - HR Suite | PeopleAdmin           |
| PLU                                       | Home Performance -                     |                                                  |                                   |                                       | Hello, Gre           | tchen Log Out         |
| Gretchen Howell                           | 2015 Annual F                          | Review Pilot Group 2                             |                                   |                                       |                      | Help for this page    |
| Supervisor<br>Teri Phillips<br>Department | Evaluation Type:<br>Program Timeframe: | Anniversary<br>01/01/15 to -                     | Review Status:<br>Last Updated:   | <b>Overdue</b><br>June 11, 2015 14:40 |                      |                       |
| Overview                                  | Progress No                            | otes                                             |                                   |                                       |                      | New Progress Note     |
| Plan                                      | Title (Optional)                       |                                                  |                                   |                                       |                      |                       |
| Supervisor Evaluation                     |                                        |                                                  |                                   |                                       |                      |                       |
| Self Evaluation                           | * Note                                 |                                                  |                                   |                                       |                      |                       |
| Progress Notes                            |                                        |                                                  |                                   |                                       |                      |                       |
| 🖆 My Reviews                              |                                        | Add attachment                                   |                                   |                                       |                      |                       |
| 🖀 My Employees' Reviews                   |                                        |                                                  |                                   |                                       |                      |                       |
|                                           | -                                      | Save                                             |                                   |                                       |                      |                       |
|                                           |                                        |                                                  |                                   |                                       |                      |                       |
|                                           |                                        |                                                  |                                   |                                       |                      |                       |

# **Progress Notes**

You can attach these types of documents:

- Microsoft<sup>®</sup> Word<sup>®</sup> or similar word-processing (.doc, .docx, .rtf, .rtx)
- PDF
- Plain text, such as from Notepad (.txt)
- Microsoft Excel<sup>®</sup> (.xls, .xlsx)
- Graphics (.tiff, .tif, .jpeg, .jpg, .jpe, .png)

If you attach a document it is converted to .pdf format.

Documents may take some time to convert.

# **EMPLOYEE LEAVE**

# What if my Employee is on Leave?

- Try to complete any open tasks early, prior to their leave
- If not able, tasks will show as "overdue" in the system
- "Overdue" tasks can be caught up upon their return, if within the review cycle
- If the end of the annual review cycle is near, the supervisor should complete the performance review and the employee should sign a hard-copy when back from leave

# **USER TIPS**

# **User Tips**

#### **Time Investment:**

- Awareness
- Calendar time to complete the steps throughout the year

#### **Saving Content:**

Save often and before stepping away from your computer

#### **Timing Out:**

System times out after 60 minutes of inactivity

#### **Dual Screens:**

If you have two monitors, able to open system twice to view information

# Making a Mistake

- If you make a mistake the system will alert you with a box at the top of the screen with text in RED
- Fixing the mistake
  - Go to the area that is mentioned in the error box
  - Redo/complete the section with the error

| ibox (8) - crosgrgm@plu 🗙 🚩 P Par       | ndora Radio - Listen 🔹 🗙 🗅 https://plu-sb.peopleadmi 🗙 🕒 PLU - HR Suite 🛛 User Hon 🗴 💭                                                                                                    |                                                                          |  |  |  |  |
|-----------------------------------------|----------------------------------------------------------------------------------------------------|--------------------------------------------------------------------------|--|--|--|--|
| C 🔒 https://plu-sb.peo                  | pleadmin.com/portal/performance/reviews/40/plan                                                                                                    | <u>ک</u>                                                                 |  |  |  |  |
| os 🚦 Free Hotmail 📋 Imported Fr         | rom IE                                                                                                    | C Other bookmark                                                         |  |  |  |  |
| DIT                                     |                                                                                                    | Go to PLU - HR Suite PeopleAdmin                                         |  |  |  |  |
| <b>FLU</b>                              | Home 2 Performance -                                                                                                    | Hello, Gretchen My Account Log Out                                       |  |  |  |  |
| Christine Nicolai                       | Job Description requires at least 1 entries                                                                                                    | Heb for this page                                                        |  |  |  |  |
| upervisor<br>retchen Howell             | Multi-Rater Test 2                                                                                                    |                                                                          |  |  |  |  |
| epartment<br>acific Lutheran University | Evaluation Type:         Focal         Review Status:         Organity           Program Timeframe:         06/24/15 to -         Last Updated:         July                                             | an<br>15, 2015 02:17                                                     |  |  |  |  |
| verview                                 |                                                                                                    |                                                                          |  |  |  |  |
| lan                                     | Plan for Christine Nicolai                                                                                                    |                                                                          |  |  |  |  |
| upervisor Evaluation                    | It is now time to create the performance plan for your employee. You also have the ability to add competencies for your employee, as appropriate. This plan allows you, and the university, to set clear |                                                                          |  |  |  |  |
| elf Evaluation                          | expectations of how your employee will be successful in their role.                                                                                                    |                                                                          |  |  |  |  |
| lulti-rater Feedback 👻                  | Once you have created the performance plan, your employee will be required to acknowledge that they have received the plan.                                                                              |                                                                          |  |  |  |  |
| istory                                  |                                                                                                    |                                                                          |  |  |  |  |
| My Reviews                              | Introduction Job Description Core Competencies Action Plan/Goals Career Development/Plan                                                                                                    |                                                                          |  |  |  |  |
| My Employees' Reviews                   | Required fields are indicated with an asterisk (*).                                                                                                    |                                                                          |  |  |  |  |
| ,                                       | Job Description                                                                                                    |                                                                          |  |  |  |  |
|                                         | A job description is a vital component of the Performance Management process. Though the job description is not maintained in this system                                                                | , in order to proceed, it is important that the job description has been |  |  |  |  |
|                                         |                                                                                                    |                                                                          |  |  |  |  |
|                                         |                                                                                                    |                                                                          |  |  |  |  |
|                                         |                                                                                                    |                                                                          |  |  |  |  |
|                                         | This section is required. Do not remove this entry as you will not be able to move forward.                                                                                                    |                                                                          |  |  |  |  |
|                                         |                                                                                                    |                                                                          |  |  |  |  |

# **Email Notifications**

- System generated email reminders will be sent throughout the performance management cycle
- Provide notification of upcoming tasks to be completed, as well as when a task is overdue and requiring attention
- Email notifications will be in a short snippets meant to encourage action

# Sample - Reminder Emails

From: humr@plu.edu Date: Mon, Jul 13, 2015 at 12:45 AM To: crosgrgm@plu.edu Subject: Your Performance Management Action Items - 2015 Annual Review Pilot Group 2

Hello Gretchen Howell,

There are Performance Management Action Items that need your attention.

#### Action Item Coming Due – 1

You have at least one action item coming due within the next 7 days.

Mid-Year Check-In (Due 07/20/2015)

View your Action item in the Employee Portal »

Please log into the Employee Portal and complete your action items. Contact HR if you have any questions.

# **Questions?**

![](_page_57_Picture_1.jpeg)

Human Resources 253-535-7185 humr@plu.edu